## Waarnemingen invoeren als beheerder of vrijwilliger in het veld.

Op uw mobiel/ipad locatie bepaling aanzetten/toestaan!!

Website : www.boerenlandvogelsnederland.nl(mobiel) Linksonder >>> invoeren gegevensInloggen database : 1 account(u kunt nu evt. de site opslaan bij favorieten of sneltoets aanmaken en inloggegevens onthouden)

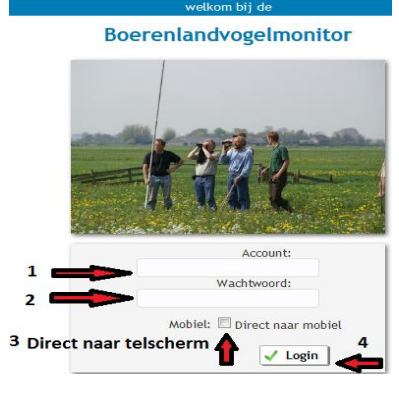

<u>3</u> Mobiel aanvinken om direct te kunnen tellen!!

<u>4</u> Login

Toestaan om locatie te gebruiken als dit gevraagd word!!

Als er iets begint te piepen, rechtsonder staat een luidspreker die je aan/uit kunt zetten

Het volgende scherm word zichtbaar:

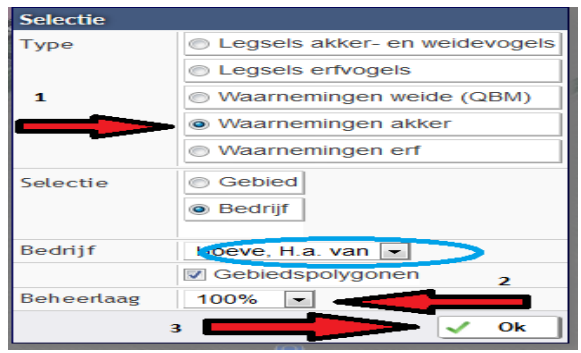

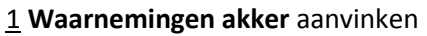

2 beheerlaag op 100% zetten

Bent u <u>Vrijwilliger</u> dan ook het bedrijf selecteren waar u op dat moment gaat tellen (blauwe cirkel) 3 **OK** 

Als u bij een beheereenheid staat en begint te lopen, zult u op de kaart zien waar u loopt.

Als u op uw mobiel thuis een telling wilt invoeren en over kaart schuift naar de beheereenheid

lukt dit niet altijd >>> onderaan locatie uitzetten (soort druppel)

**Exact** op de plaats klikken op de kaart, waar u een vogel heeft gezien. U kunt een telling invoeren

| Nieuw Gedragwaarneming Akkervogels                              |                      |  |  |  |  |  |  |
|-----------------------------------------------------------------|----------------------|--|--|--|--|--|--|
| Datum                                                           | 26-04-2019           |  |  |  |  |  |  |
| Soortgroep                                                      | Vogel 💌              |  |  |  |  |  |  |
| Soort                                                           |                      |  |  |  |  |  |  |
| Gedrag                                                          |                      |  |  |  |  |  |  |
| Opmerkingen                                                     | th.                  |  |  |  |  |  |  |
| _                                                               | Verzenden X Annuleer |  |  |  |  |  |  |
| Gebruik de knop "Verzenden" om de gedragwaarneming op te slaan. |                      |  |  |  |  |  |  |

SOORT >> GEDRAG >> VERZENDEN

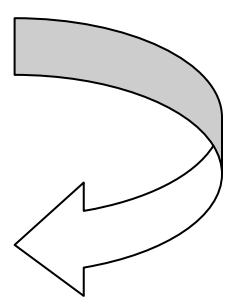

## Thuis tellingen invoeren.

Inloggen op <u>www.boerenlandvogelsnederland.nl</u> met uw account gegevens. <u>Niet</u> mobiel selecteren, zo komt u op de desktop versie.

## Links kunt u selecteren >>> waarnemingen akkervogels (kan ook in blauwe balk bovenaan pagina) >>> kies bedrijf

Inzoomen naar de akkerrand/beheereenheid >>> op de kaart klikken <u>exact</u> op de plaats waar u de waarneming heeft gedaan. (Akkerrand/beheereenheid is zichtbaar op de kaart) Waarneming invoeren >>> volg de stappen, bevestigen met <u>VERZENDEN</u>!! Nu is de waarneming zichtbaar op de kaart, verslepen/verplaatsen kan en evt. aanpassen of verwijderen door op waarneming te klikken.

| Nieuw Gedragwaarneming Akkervogels                              |            |  |  |  |  |  |  |
|-----------------------------------------------------------------|------------|--|--|--|--|--|--|
| Datum                                                           | 26-04-2019 |  |  |  |  |  |  |
| Soortgroep                                                      | Vogel 👻    |  |  |  |  |  |  |
| Soort                                                           |            |  |  |  |  |  |  |
| Gedrag                                                          |            |  |  |  |  |  |  |
| Opmerkingen                                                     |            |  |  |  |  |  |  |
| Verzenden 🗙 Annuleer                                            |            |  |  |  |  |  |  |
| Gebruik de knop "Verzenden" om de gedragwaarneming op te slaan. |            |  |  |  |  |  |  |

## Kaartbeelden/tellingen in het gebied bekijken

| Inloggen met uw inlog gegevens | >>> | Rechts kunt u selecteren            | >>> | Kaartbeelden |
|--------------------------------|-----|-------------------------------------|-----|--------------|
| Aan de rechterzijde selecteren | >>> | Kaartbeeld waarnemingen akkervogels |     | ervogels     |

Hier kun u bedrijf of/en gebied selecteren >>>Bedrijfoverzicht waarnemingen per bedrijf>>>Gebiedoverzicht van uw ANV

Nu ziet u een kaart waar alle waarnemingen op staan, u kunt soorten, datums en wie er heeft geteld aan/uit zetten.

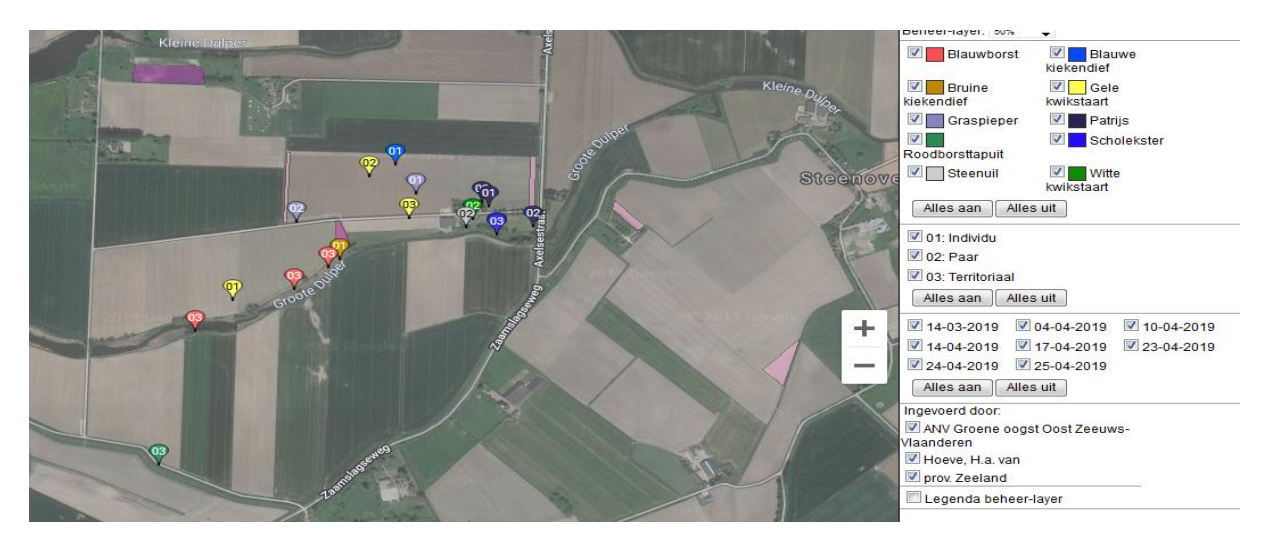